# (基本検索/詳細検索)

EBSCC

検索画面

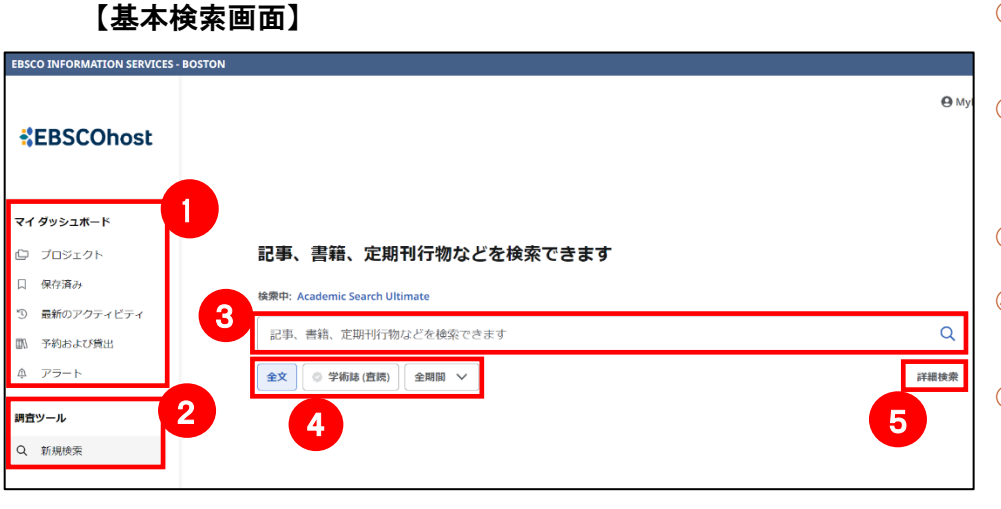

### 【詳細検索画面】

1 マイダッシュボード 保存済みの情報や、検索履歴、検索アラ ート等の表示、確認が可能です。 2 調査ツール

D

- 新規検索へのリンクやLibrary Home (図 書館 Web サイト)、OPAC、電子ジャーナ ル・電子ブック検索へのリンク
- 3 検索ボックス 検索ワードを入力して検索が可能です。 **(4)** 絞り込みフィルター
  - 利用頻度の高いフィルターからすぐに 絞り込みが可能です。

#### (5) 詳細検索

BSCOhost 1

E

クリックすることで、「詳細画面」画面が 開きます。さらに詳細な絞り込みが可能 です。

| EBSCO INFORMATION SERVICES | BOSTON<br>記事、書籍、定期刊行物などを検索できます               |             | 6 検<br>複<br>検 | <mark>索ボックス</mark><br>数の検索語句を入力して掛け合わせ<br>索が可能です。 |
|----------------------------|----------------------------------------------|-------------|---------------|---------------------------------------------------|
| マイダッシュポード                  | 橋本中: Academic Search Ultimate                |             | () )<br>+4    |                                                   |
| I Juszok                   | 6                                            | すべてのフィールド 🗸 | 作为            | 1糸刈家となるノ1 ールトを迭折<br>ます                            |
| 口 保存済み                     |                                              |             |               |                                                   |
| ③ 最新のアクティビティ               |                                              | すべてのフィールド 🗸 | ⑧ 秧           | 索条件の選択                                            |
| □□ 予約および貸出                 | AND V                                        | すべてのフィールド 〜 | 入             | 力したキーワードの検索方法を                                    |
| ゆ アラート                     | ● フィールドの追加                                   | 基本検索        | ANI           | D OR NOT から選択します。                                 |
| 調査ツール                      |                                              | 検索          | 9 そ           | の他のオプション                                          |
| Q, 新規檢索                    | <b>フィルタ</b> 後東オブション 出版物 サブジェクト<br>検査条件の構造(1) | すべてクリア      | フ<br>出<br>検   | ィルタ:全文、学術誌(査読)、出版物、<br>版日の条件から限定します。              |
|                            | □ #考文献あり                                     |             | レ<br>た        | が得します                                             |
|                            | ☑ 全文                                         |             | ے<br>ایل      | 広照しる 9。<br>に物・山になくトルタ た 栓 赤し キオ                   |
|                            | □ 学術誌( 直流)                                   |             | ابلی<br>صد    | 111111111111111111111111111111111111              |
|                            | 21.00789                                     |             | ד             | ノンエクト・リノンエクトから検索                                  |
|                            | 出版日<br>④ 全期間                                 |             |               | ます。                                               |
|                            | ○ 過去 12 か月                                   |             |               |                                                   |
|                            | ○ 過去 5 年間                                    |             |               |                                                   |
|                            | ○ 過去 10 年間                                   |             |               |                                                   |

#### 【検索のヒント】

キーワードが一般的または特有過ぎる場合、効率よく検索が行えないことがあります。そのような場合は<AND・OR・NOT> の論理演算子を使ってキーワードをつないで検索すると、より一層効率的に情報を得ることができます。また、 <AND・OR・ NOT>を使うことによって検索結果の限定・拡張ができます。AND は両方含む、OR は両方またはどちらかを含む、NOT はあ るキーワードを含まないものを検索します。

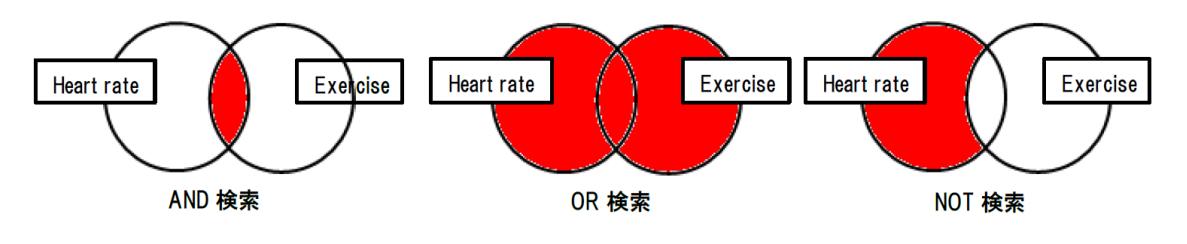

【表示言語の変更】 インターフェース右上にある「MyEBSCO」をクリックします。

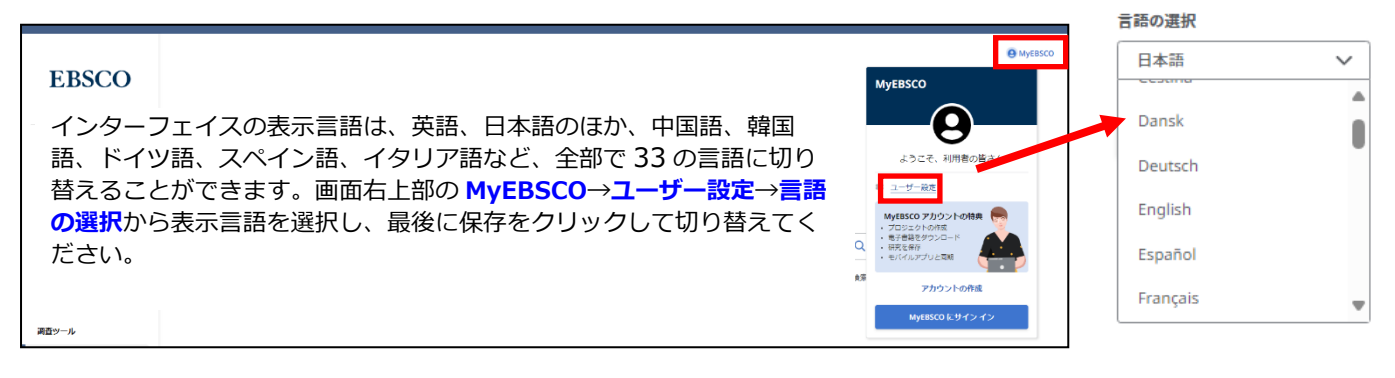

### 2. 出版物検索

検索ボックスが3つ表示される詳細検索画面下の「出版物」をクリックします。データベースに収録されている 全ての出版物がアルファベット順にリスト化されています。あらかじめ出版物名が分かっている場合は、この検索 方法を使うと効率良く検索ができます。または、目的のタイトルを検索ボックスにタイプ入力して(画面では foreign affairs が入力されています)、一番右の虫眼鏡アイコンをクリックしてタイトル検索も可能です。検索 ボックス下の「いずれかの語句に一致」=出版物タイトル名を部分検索、「サブジェクトおよび説明」=出版物の サブジェクトや出版物の説明を検索、にチェックを入れてタイトルを探すこともできます。

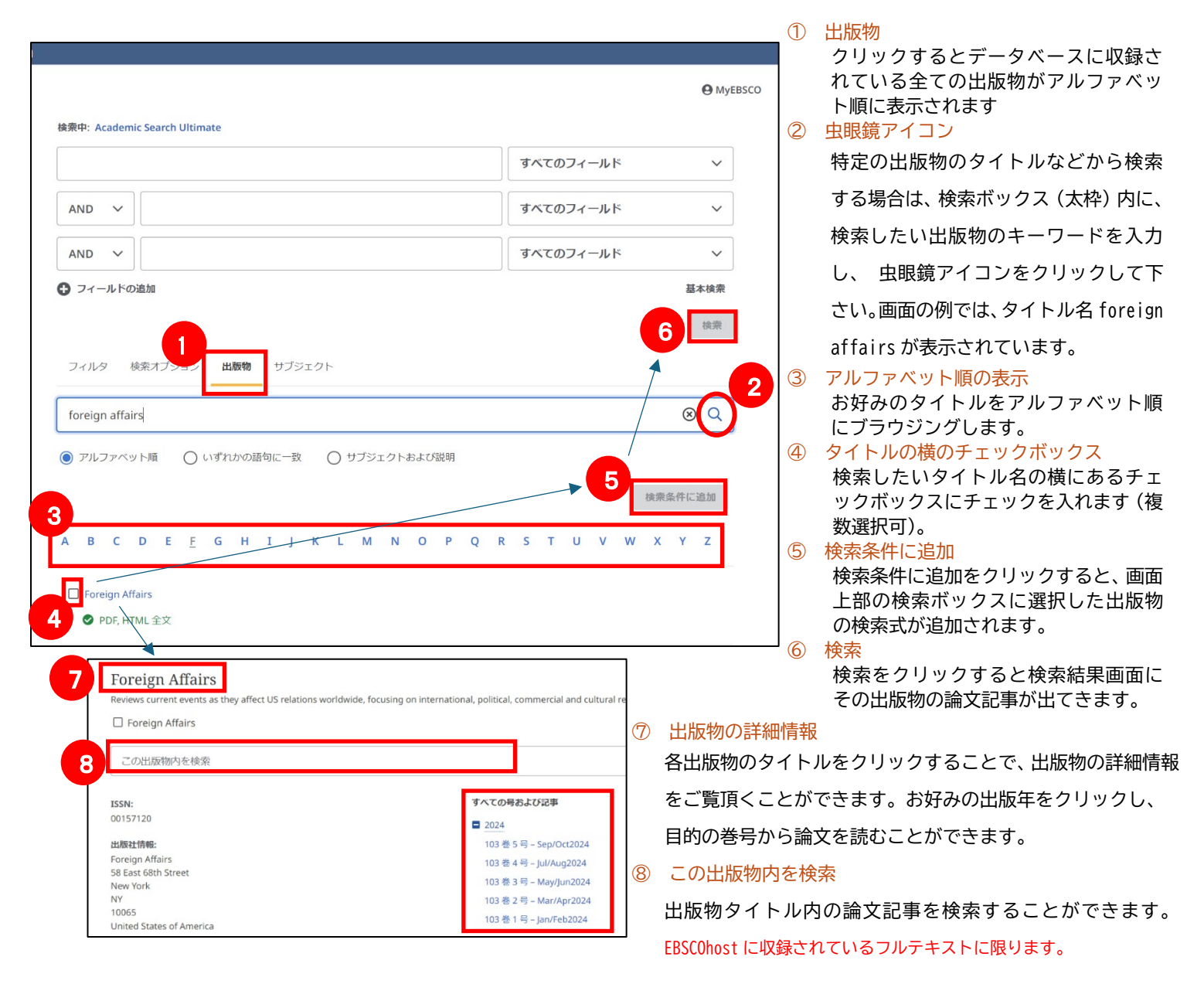

### 3. サブジェクト検索

検索ボックスが3つ表示される詳細検索画面下の「サブジェクト」をクリックすると、サブジェクト(シソーラス =統制語)がアルファベット順にリスト化された画面が表示されます。お好みのサブジェクトの横のチェックボッ クスにチェックを入れるか、目的のサブジェクトを検索ボックス(画面では Academic Search Ultimate-Subject Terms で単語を検索する)にタイプ入力して、右の虫眼鏡アイコンをクリックしてサブジェクト用語を探すことも できます。

[関連度ランク]:入力した語に関連したシソーラス(統制)語を検索します。シソーラス(統制語)に使われる用語を知らない場合に便利です。

[次で始まる用語]:入力した語を辞書のようにアルファベット順で検索します。入力するスペルは途中まで でも構いません。

| EBSCOhost                                                                                                    | 検索中: Academic Search U                                      | ltimate                                                                                                    |                                                                                                    |                                                                                                    |                                                                                                    |                                                                                                    |
|----------------------------------------------------------------------------------------------------|-------------------------------------------------------------|----------------------------------------------------------------------------------------------------|----------------------------------------------------------------------------------------------------|----------------------------------------------------------------------------------------------------|----------------------------------------------------------------------------------------------------|----------------------------------------------------------------------------------------------------|
|                                                                                                    |                                                             |                                                                                                    |                                                                                                    | すべてのフィールド                                                                                                    | ~                                                                                                    |                                                                                                    |
| マイ ダッシュボード                                                                                                    | AND V                                                       |                                                                                                    |                                                                                                    | すべてのフィールド                                                                                                    | ~                                                                                                    |                                                                                                    |
| ◎ ブロジェクト                                                                                                    | AND V                                                       |                                                                                                    |                                                                                                    | すべてのフィールド                                                                                                    | ~                                                                                                    |                                                                                                    |
| □ 保存済み<br>□ ■新のマクティビティ                                                                                                    |                                                             |                                                                                                    |                                                                                                    |                                                                                                    | 基本検索                                                                                                    |                                                                                                    |
| <ul> <li>予約および貸出</li> </ul>                                                                                                    |                                                             |                                                                                                    |                                                                                                    |                                                                                                    | 検索                                                                                                    |                                                                                                    |
| ♪ アラート                                                                                                    | フィルタ 検索オプショ                                                 | ョン 出版物 <b>サブジェクト</b>                                                                                                    |                                                                                                    |                                                                                                    |                                                                                                    |                                                                                                    |
| 調査ツール                                                                                                    | Academic Search Ultim                                       | nate Subject Terms で単語を検索                                                                                                    | 索する                                                                                                    |                                                                                                    | Q                                                                                                    |                                                                                                    |
| Q、新規検索                                                                                                    | <ul> <li>         ・ 関連度ランク         ・ 次         ・</li> </ul> | で始まる用語                                                                                                    |                                                                                                    |                                                                                                    |                                                                                                    |                                                                                                    |
|                                                                                                    |                                                             |                                                                                                    | 次を使用し                                                                                                    | て用語を結合: OR > 檜                                                                                                    | 秦冬件に追加                                                                                                    |                                                                                                    |
|                                                                                                    | 用版                                                          |                                                                                                    |                                                                                                    | 1775                                                                                                    | 275.295.11.150.2002.200                                                                                                    |                                                                                                    |
|                                                                                                    |                                                             |                                                                                                    |                                                                                                    | 262.228                                                                                                    |                                                                                                    |                                                                                                    |
|                                                                                                    | L) A & I services 使用: ABS                                   | STRACTING & indexing services                                                                                                    |                                                                                                    |                                                                                                    |                                                                                                    |                                                                                                    |
|                                                                                                    |                                                             |                                                                                                    |                                                                                                    | <u> </u>                                                                                                    |                                                                                                    |                                                                                                    |
|                                                                                                    | A B M (Anti-ballistic-mis                                   | ssile) 使用: ANTIMISSILE missiles                                                                                                    |                                                                                                    | ① サブジェイ<br>_ タイプ入<br>② 虫眼鏡ア・<br>③ "qlobal                                                                                                    | クト"global wa<br>力<br>イコンをクリック<br>warming"が「関                                                                                                    | rming"を<br>っ<br>油度ラン                                                                                                    |
| フィルタ 検索オプション 出版                                                                                                    | □ A B M (Anti-ballistic-mis<br>物 サブジェクト                     | ssile) 使用: ANTIMISSILE missiles                                                                                                    | е му<br>2                                                                                                    | <ol> <li>サブジェ:<br/>タイプ入;</li> <li>2 虫眼鏡ア・</li> <li>3 "global</li> <li>1 に表示され、</li> <li>4 お好きな、</li> <li>スにチェック</li> </ol>                                                                                                    | クト"global wa<br>力<br>イコンをクリック<br>warming"が「関<br>れます<br>サブジェクトの<br>ック(複数可)を                                                                                                    | rming"を<br>,<br>連度ラン<br>チェックテ<br>そ入れて、                                                                                                    |
| フィルタ 検索オブション 出版<br>global warming                                                                                                    | □ A B M (Anti-ballistic-mis<br>物 サブジェクト                     | ssile) 使用: ANTIMISSILE missiles                                                                                                    | ему<br>2<br>с о                                                                                                    | <ol> <li>サブジェ:<br/>タイプ入;</li> <li>2 虫眼鏡ア:</li> <li>3 "global<br/>に表示さ;</li> <li>4 お好きな;<br/>スにチェ;</li> <li>条件に追り</li> </ol>                                                                                                    | クト"global wa<br>カ<br>イコンをクリック<br>warming"が「関<br>れます<br>サブジェクトのき<br>ック(複数可)を<br>加」                                                                                                    | rming"を<br>が<br>連度ラン<br>チェックテ<br>そ入れて、                                                                                                    |
| フィルタ 検索オプション 出版<br>global warming<br>● 関連良ランク 〇 次で結まる用語                                                                                                    | A B M (Anti-ballistic-mis<br>ゆ サブジェクト                       | ssile) 使用: ANTIMISSILE missiles                                                                                                    | өму<br>2<br>е Q                                                                                                    | <ol> <li>サブジェ:<br/>タイプ入;</li> <li>2 虫眼鏡ア·</li> <li>3 "global<br/>に表示さ;</li> <li>4 お好きな;<br/>スにチェ;</li> <li>5 画面一番</li> </ol>                                                                                                    | クト"global wa<br>カ<br>イコンをクリック<br>warming"が「関<br>れます<br>サブジェクトの<br>サブ(複数可)を<br>加」<br>上の検索ボックご                                                                                                    | rming"を<br>連度ラン<br>チェックテ<br>を入れて、<br>ス内にサミ                                                                                                    |
| フィルタ 検索オプション 出版<br>global warming<br>③ 問題成ランク 〇 次で始まる用語                                                                                                    | □ A B M (Anti-ballistic-mis<br>物 サブジェクト                     | ssile) <b>使用: ANTIMISSILE missiles</b>                                                                                                    | ● My<br>2<br>④<br>④<br>④<br>④                                                                                                    | <ol> <li>サブジェ:<br/>タイプンス</li> <li>2 虫眼鏡ア・</li> <li>3 "global<br/>に表示さな、<br/>スにチェッ</li> <li>4 お好きな、<br/>スにチェッ</li> <li>5 画面一検索」す<br/>行されま・</li> </ol>                                                                                                    | クト"global wa<br>力<br>イコンをクリック<br>warming"が「関<br>れます<br>サブジェクトの<br>やう<br>、<br>被数可)を<br>加」<br>上の検索ボックス<br>素式が自動的に入<br>、<br>、<br>マクリック<br>す                                                                            | rming"を<br>,<br>連度ラン<br>チェック7<br>を入れて、<br>ス内にす<br>すると検<br>う                                                                                                    |
| フィルタ 検索オブション 出版<br>global warming<br>の 間違族ランク 〇 次で始まる用語<br><b>用語</b>                                                                                                 | A B M (Anti-ballistic-mis<br>物 サブジェクト                       | ssile) <b>使用: ANTIMISSILE missiles</b>                                                                                                    | @ My<br>2<br>全<br>使需条件に追加<br>旅源                                                                                                    | <ol> <li>サブジェ:<br/>タイプ入ス</li> <li>2 虫眼鏡ア</li> <li>3 "global<br/>に表示さな<br/>スにチェ」</li> <li>4 お好きな」<br/>条画面一番。<br/>クトの検索」<br/>行されま</li> </ol>                                                                                                    | クト"global wa<br>力<br>イコンをクリック<br>warming"が「関<br>れます<br>サブジェクトの<br>サブジェクトの<br>かつ<br>(複数可)を<br>か<br>加」<br>上の検索ボックご<br>素式が自動的に入<br>マ<br>す                                                                              | rming"を<br>建度ラン<br>チェック7<br>を入れて、<br>ス内にサご<br>すると検                                                                                                    |
| フィルタ 検索オブション 出版<br>global warming<br>の 間違族ランク 〇 次で始まる用語<br><b>用語</b><br>GLOBAL warming                                                                               | A B M (Anti-ballistic-mis                                   | ssile) 使用: ANTIMISSILE missiles<br>改作使用して用語を結合: OR                                                                                         | @ My<br>2<br>④ Q<br>4<br>读完乐任正道加<br>旅源                                                                                                    | <ol> <li>サブジェ:<br/>タイプンス</li> <li>タイプスス</li> <li>(2) 虫眼鏡ア</li> <li>③ "global<br/>に表好きない</li> <li>4) お好きょい</li> <li>(4) おびチェッ</li> <li>(5) 気件に追ば</li> <li>(5) 「検索」オ<br/>行されま</li> <li>(6) 「枕索」オ</li> <li>(7) 花張</li> </ol>                                                                                                    | クト"global wa<br>力<br>イコンをクリック<br>warming"が「関<br>れます<br>サブジェクトの<br>かつ(複数可)を<br>かか」<br>上の検索ボックご<br>素式が自動的に入<br>、<br>す<br>、<br>機能については                                                                                 | rming"を<br>連度ラン<br>チェック7<br>を入れて、<br>ス内にサご<br>すると検<br>、<br>、<br>、<br>、<br>、<br>、<br>、<br>、<br>、<br>、<br>、<br>、                                                                                                    |
| フィルタ 検索オブション 出版<br>global warming<br>③ 間違族ランク ○ 次で始まる用語<br>用語<br>GLOBAL warming<br>GLOBAL warming in the press                                                       | □ A B M (Anti-ballistic-mis<br>物 サブジェクト                     | ssile) 便用: ANTIMISSILE missiles<br>次で使用して用語を結合: OR<br>記事、書籍、定期刊                                                                            |                                                                                                    | <ol> <li>サブジェン<br/>タイプンス</li> <li>シイプスス</li> <li>シーシスの見いたい</li> <li>シーシスの見いたい</li> <li>シーシスの目的に</li> <li>シーシスの目的に</li> <li>シーシ</li></ol>                                                                                                    | クト"global wa<br>力<br>イコンをクリック<br>warming"が「関<br>れます<br>サブジェクトの<br>かつ(複数可)を<br>加」<br>上の検索ボックご<br>素式が自動的に入<br>、<br>なタンをクリック<br>す<br><b>機能については</b>                                                                    | rming"を<br>っ<br>連<br>チェックフ<br>シ<br>クフ<br>マ<br>クフ<br>マ<br>クフ<br>マ<br>クフ<br>マ<br>クフ<br>マ<br>クフ<br>マ<br>クフ<br>マ<br>クフ<br>マ<br>クフ<br>マ<br>クフ<br>マ<br>クフ<br>マ<br>の<br>フ<br>クフ<br>マ<br>クフ<br>マ<br>の<br>フ<br>クフ<br>マ<br>ク<br>フ<br>ク<br>フ<br>ク<br>フ<br>ク<br>フ<br>の<br>フ<br>ク<br>フ<br>、<br>の<br>ち<br>、<br>り<br>の<br>て<br>、<br>り<br>し<br>て<br>、<br>サ<br>し<br>、<br>ち<br>、<br>の<br>し<br>て<br>、<br>サ<br>し<br>、<br>ち<br>、<br>の<br>し<br>て<br>、<br>、<br>ち<br>、<br>の<br>し<br>て<br>、<br>、<br>し<br>、<br>ち<br>、<br>し<br>、<br>し<br>、<br>し<br>、<br>ち<br>、<br>し<br>、<br>し<br>、<br>し<br>、<br>し<br>、<br>し<br>、<br>し<br>、<br>し<br>、<br>し<br>、<br>し<br>、<br>し<br>、<br>し<br>、<br>し<br>、<br>し<br>、<br>し<br>、<br>し<br>、<br>し<br>、<br>し<br>、<br>し<br>、<br>し<br>、<br>、<br>し<br>、<br>し<br>、<br>、<br>し<br>こ<br>し<br>、<br>し<br>、<br>し<br>、<br>し<br>、<br>し<br>、<br>し<br>、<br>し<br>、<br>、<br>、<br>し<br>こ<br>し<br>、<br>、<br>、<br>、<br>し<br>、<br>し<br>、<br>、<br>、<br>、<br>、<br>し<br>、<br>、<br>、<br>、<br>、<br>、<br>、<br>、<br>、<br>、<br>、<br>、<br>、 |
| フィルタ 検索オブション 出版<br>global warming<br>の 間違族ランク () 次で始まる用語<br>用語<br>GLOBAL warming in the press<br>」 PUBLIC opinion on global warming                                  | □ A B M (Anti-ballistic-mis<br>物 サブジェクト                     | ssile) 使用: ANTIMISSILE missiles<br>次を使用して用語を結合: OR<br>記事、書籍、定期刊<br>検索中: Academic Search Ultim<br>DE "GLOBAL warming" OR                    | の<br>My<br>2<br>4<br>東奥条件に追加<br>拡張<br>1<br>1<br>行物などを検索で<br>nate                                                                                                    | <ol> <li>サブジェ:<br/>タイプンス</li> <li>ションの目的</li> <li>ションの目前</li> <li>ションの目前<td>クト"global wa<br/>力<br/>イコンをクリック<br/>warming"が「関<br/>れます<br/>サブジェクトの子<br/>ック(複数可)を<br/>加」<br/>上の検索ボックご<br/>素式が自動的に入<br/>、<br/>なタンをクリック<br/>す<br/>」機能については</td><td>rming"を<br/>,<br/>連度ラン<br/>チェック7<br/>た入れて、<br/>なりまて、<br/>すると検<br/>、<br/>、<br/>、<br/>、<br/>、<br/>、<br/>、<br/>、<br/>、<br/>、<br/>、<br/>、<br/>、</td></li></ol> | クト"global wa<br>力<br>イコンをクリック<br>warming"が「関<br>れます<br>サブジェクトの子<br>ック(複数可)を<br>加」<br>上の検索ボックご<br>素式が自動的に入<br>、<br>なタンをクリック<br>す<br>」機能については                                                                         | rming"を<br>,<br>連度ラン<br>チェック7<br>た入れて、<br>なりまて、<br>すると検<br>、<br>、<br>、<br>、<br>、<br>、<br>、<br>、<br>、<br>、<br>、<br>、<br>、                                                                                                    |
| フィルタ 検索オブション 出版<br>global warming<br>③ 間遊族ランク 〇 次で始まる用語<br>用語<br>GLOBAL warming in the press<br>GLOBAL warming in the press<br>PUBLIC opinion on global warming      | □ A B M (Anti-ballistic-mis<br>サブジェクト                       | ssile) 使用: ANTIMISSILE missiles<br>次を使用して用語を結合: OR<br>記事、書籍、定期刊<br>検索中: Academic Search Ultim<br>DE "GLOBAL warming" OR<br>AND ~           | の<br>ゆ<br>り<br>などを検索で<br>hate                                                                                                    | <ol> <li>サブジェ:<br/>タイプンス</li> <li>2 虫眼鏡のal<br/>に表示さな、<br/>スにチェリ</li> <li>3 "global<br/>に表がきな、<br/>スにチェリ</li> <li>5 画クトの検<br/>クトの検<br/>うけ<br/>行されます</li> <li>★「拡張</li> </ol>                                                                                                    | クト"global wa<br>カ<br>イコンをクリック<br>warming"が「関<br>れます<br>サブジェクトの子<br>ック(複数可)を<br>加」<br>上の検索ボックご<br>素式が自動的に入<br>、<br>、<br>なっとクリック<br>す<br>、<br>、<br>す<br>、<br>、<br>、<br>、<br>、<br>、<br>、<br>、<br>、<br>、<br>、<br>、<br>、 | rming"を<br>,<br>連度ラン<br>チェック7<br>た入れて、<br>なりまて、<br>すると検ジ<br><b>は次ページ</b>                                                                                                    |
| フィルタ 検索オブション 出版<br>global warming<br>③ 附邀良ランク 〇 次で始まる用語<br>用語<br>GLOBAL warming in the press<br>〇 PUBLIC opinion on global warming<br>〇 PREVENTION of global warming | A B M (Anti-ballistic-mis                                   | ssile) 使用: ANTIMISSILE missiles<br>改在使用LJT用品を括合: OR<br>記事、書籍、定期刊<br>検索中: Academic Search Ultim<br>DE "GLOBAL warming" OR<br>AND ~<br>AND ~ | 9 My<br>2<br>(<br>)<br>(<br>)<br>(<br>)<br>(<br>)<br>)<br>(<br>)<br>)<br>(<br>)<br>)<br>(<br>)<br>)<br>(<br>)<br>(<br>)<br>)<br>(<br>)<br>(<br>)<br>)<br>(<br>)<br>)<br>(<br>)<br>)<br>)<br>)<br>)<br>)<br>)<br>)<br>)<br>)<br>)<br>)<br>)<br>)<br>)<br>)<br>)<br>)<br>)<br>) | <ol> <li>サブジェ:<br/>タイプンス</li> <li>2 虫眼鏡のal</li> <li>2 雪くのの</li> <li>3 "global</li> <li>に表好きな、</li> <li>スにチェ追</li> <li>5 画クトの検</li> <li>5 小人の検索」が</li> <li>行されません</li> <li>*「拡張</li> <li>*istat</li> </ol>                                                                                                    | クト"global wa<br>カ<br>イコンをクリック<br>warming"が「関<br>れます<br>サブジェクトの子<br>ック(複数可)を<br>加」<br>上の検索ボックご<br>素式が自動的に入<br>ズタンをクリック<br>す<br>、マンてクリック<br>す<br>オペてのフィールド<br>オペてのフィールド                                               | rming"を<br>,<br>連度ラン<br>チェック7<br>た入れて、<br>なりまく<br>すると検ジ<br>、<br>、<br>、<br>、<br>、<br>、<br>、<br>、<br>、<br>、<br>、<br>、<br>、                                                                                                    |

また、サブジェクト global warmingの用語をクリックするとサブジェクトの詳細情報が表示されます。 画面では global warmingの用語説明、広義、狭義、関連語が表示されています。それぞれの用語の横のチェック ボックスを選んで(複数選択可)検索をすることできます。

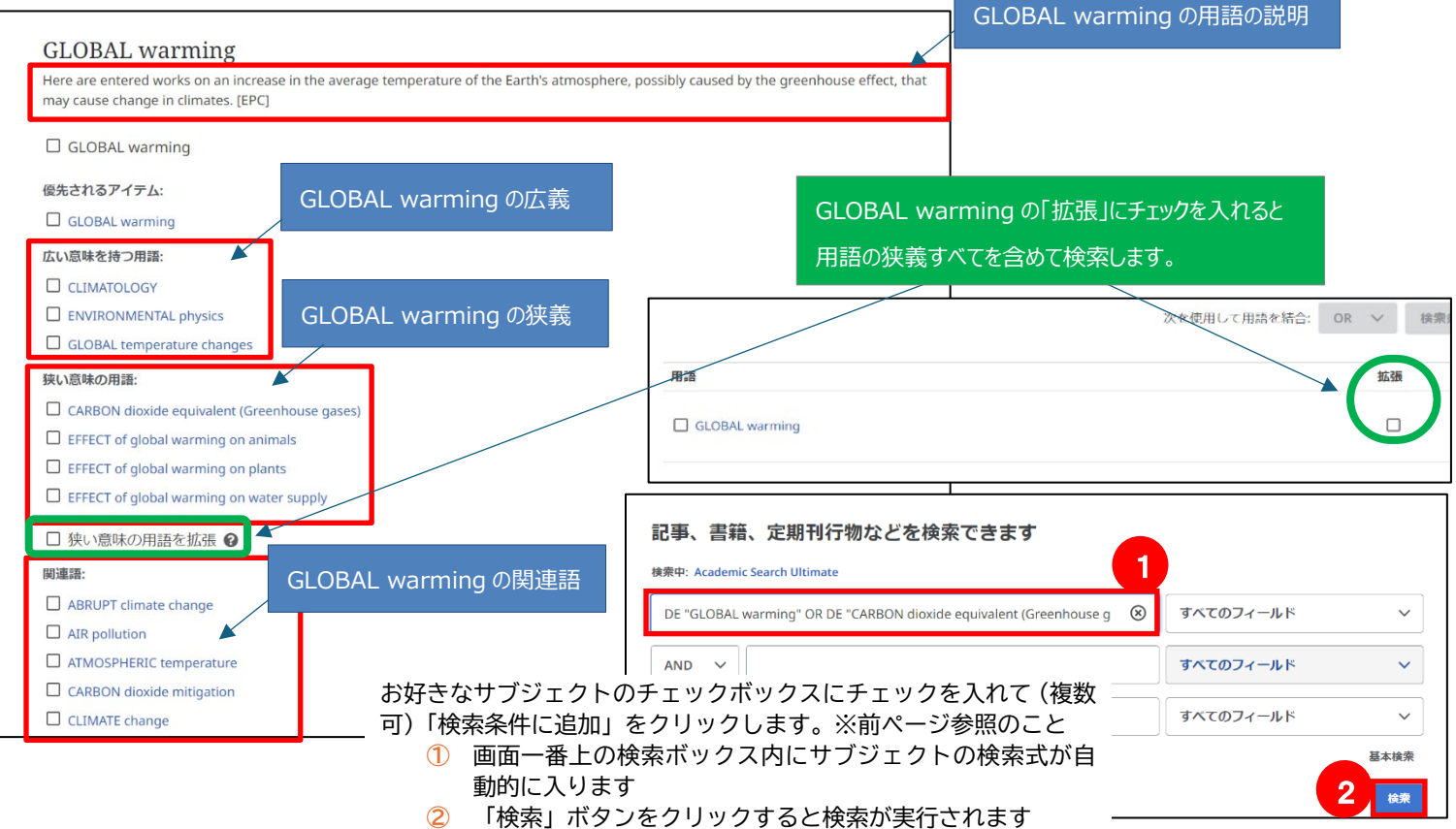

# <u>4. 検索結果画面</u>

|                                                                                                    | ① 絞り込みフィルター                |
|----------------------------------------------------------------------------------------------------|----------------------------|
| 検索中: Academic Search Ultimate                                                                                                    | 検索ボックスの下に表示さ               |
| global warming                                                                                                    | れます。よく利用される、「全             |
|                                                                                                    | 文」「学術誌」「全期間」「ソ             |
| 〒 すべてのフィルタ(0) 全文 ◎ 学術誌(査法) 全期間 ∨ ソースタイブ ∨                                                                                                 | ースタイプ」が表示されてい              |
|                                                                                                    | ます。「すべてのフィルタ」              |
|                                                                                                    | をクリックすると その他の              |
| □ < 結果: 69,342 3 · · · · · · · · · · · · · · · · · ·                                                                                      | マイルタが利用可能です                |
|                                                                                                    |                            |
|                                                                                                    |                            |
|                                                                                                    |                            |
| Global Warming-Induced Warmer Surface Water over the East China Sea                                                                       | 検索結果の並び順の変更、               |
| A recent study published in the Bulletin of the American Meteorological Society examines the impact                                       | 検索アラートの作成か可能               |
| global warming on typhoons in the East China Sea. The study focuses on t 表示件数を増やす                                                         | です。                        |
| サブジェクト: GLOBAL warming; VERTICAL wind shear; TROPICAL cyclones; OCEAN energy resources,                                                   | ③ 結果                       |
| METEOROLOGICAL research; DISTRIBUTION (Probability theory); <u>+2残り</u><br>出版情報: Bulletin of the American Meteorological Society, Aug2024 | 検索結果のヒット数が表示               |
| データベース: Academic Search Ultimate                                                                                                    | されます。                      |
|                                                                                                    | ④ 保存/引用/プロジェクトに            |
|                                                                                                    | 追加/共有/ダウンロード               |
|                                                                                                    | 検索結果の保存、引用、プロ              |
|                                                                                                    | ジェクトに追加、共有、ダウ              |
|                                                                                                    | シロードが可能です。                 |
| Global warming impact of fluorinate <sup>図</sup> 詳細を衣示                                                                                    |                            |
| tertiary eye center in India. この論文 · 記事の詳細な書誌情報                                                                                           |                            |
| <i>Global warming</i> is one of the greatest health threats が開きます。<br>sector contributes to the emission of greenhouse ga                 | ● 衣小什奴で垣やり<br>クリックすると抄録をフル |
| サブジェクト: GLOBAL warming; GREENHOUSE gase                                                                                                   | シッシックとションション               |
| OPHTHALMIC surgery; +1 残り<br>出版情報: Indian Journal of Ophthalmology. May2024                                                               | 12小しよう。                    |
| データペース: Academic Search Ultimate                                                                                                    |                            |

### 5. 各レコードの詳細

#### 検索結果一覧から、各論文のタイトルをクリックすることで、詳細情報画面へ移動します。

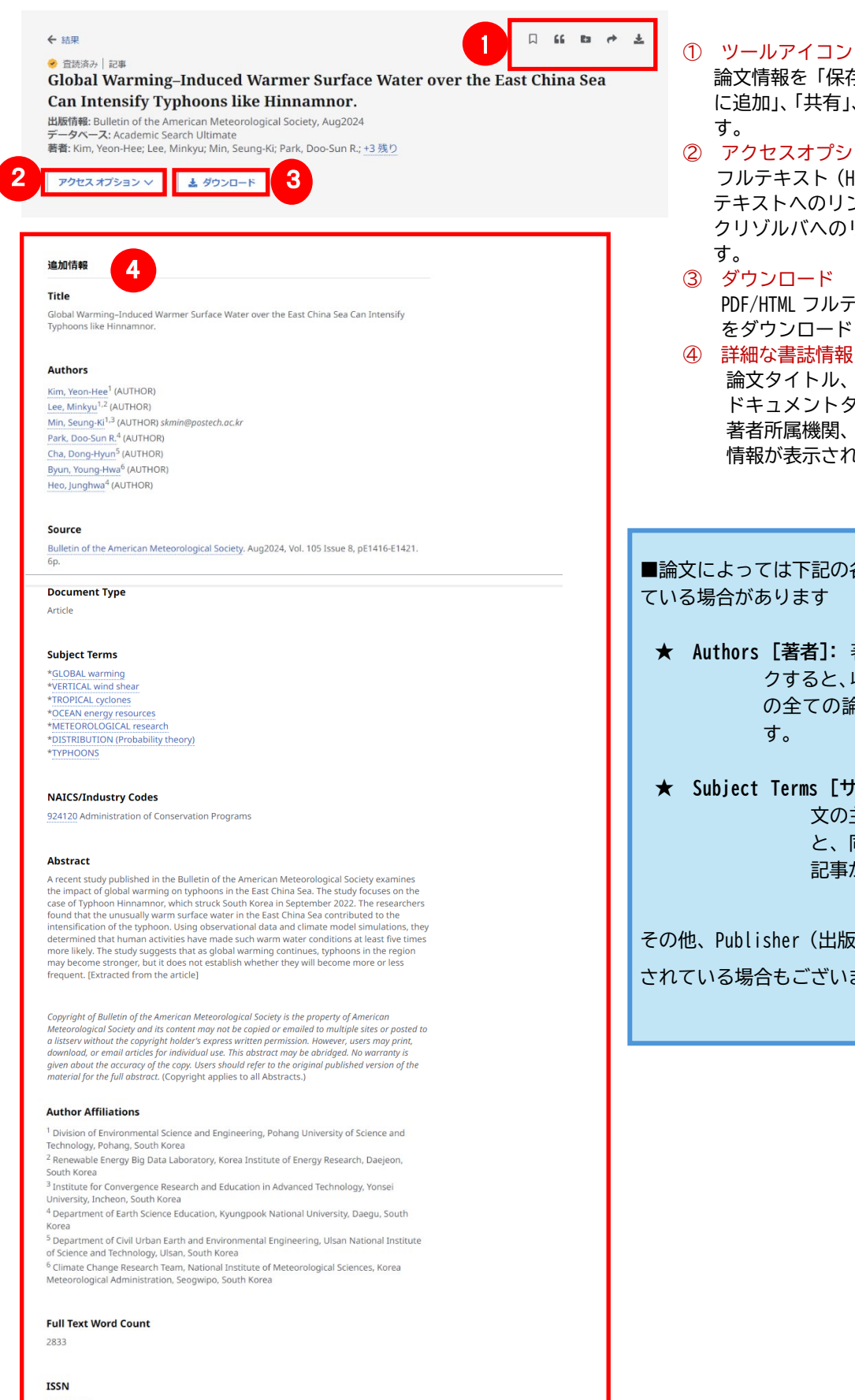

論文情報を「保存」、「引用」「プロジェクト に追加」、「共有」、「ダウンロード」が出来ま

② アクセスオプション フルテキスト (HTML/PDF)、契約があるフル テキストへのリンク、OPAC での検索、リン クリゾルバへのリンク等へアクセス可能で

PDF/HTML フルテキスト、またはメタデータ をダウンロードします。

論文タイトル、著者名、出版物タイトル、 ドキュメントタイプ、サブジェクト、抄録、 著者所属機関、ISSN, DOI といった詳細な 情報が表示されます。

■論文によっては下記の各項目にリンクがはられ

- ★ Authors [著者]: 著者名のリンクをクリッ クすると、収録されているその著者 の全ての論文・記事が表示されま
- ★ Subject Terms [サブジェクト語]: この論 文の主題です。クリックする と、同一の主題を持つ論文・ 記事が表示されます。

その他、Publisher(出版者)、ISSN等からリンク されている場合もございます。

0003-0007

# 6. 記事の保存とマイダッシュボ

検索結果一覧から、また各論文の詳細情報画面から、アイコン(ユ)をクリックすることで、情報を一時的に 保存することができます。(通常、ログアウトと共に保存したデータは消去されます。次回以降のセッション 保存した内容を反映させたい場合は、個人アカウント MyEBSCO の登録が事前に必要となります。→「ガイド8. 個人アカウント」へ)

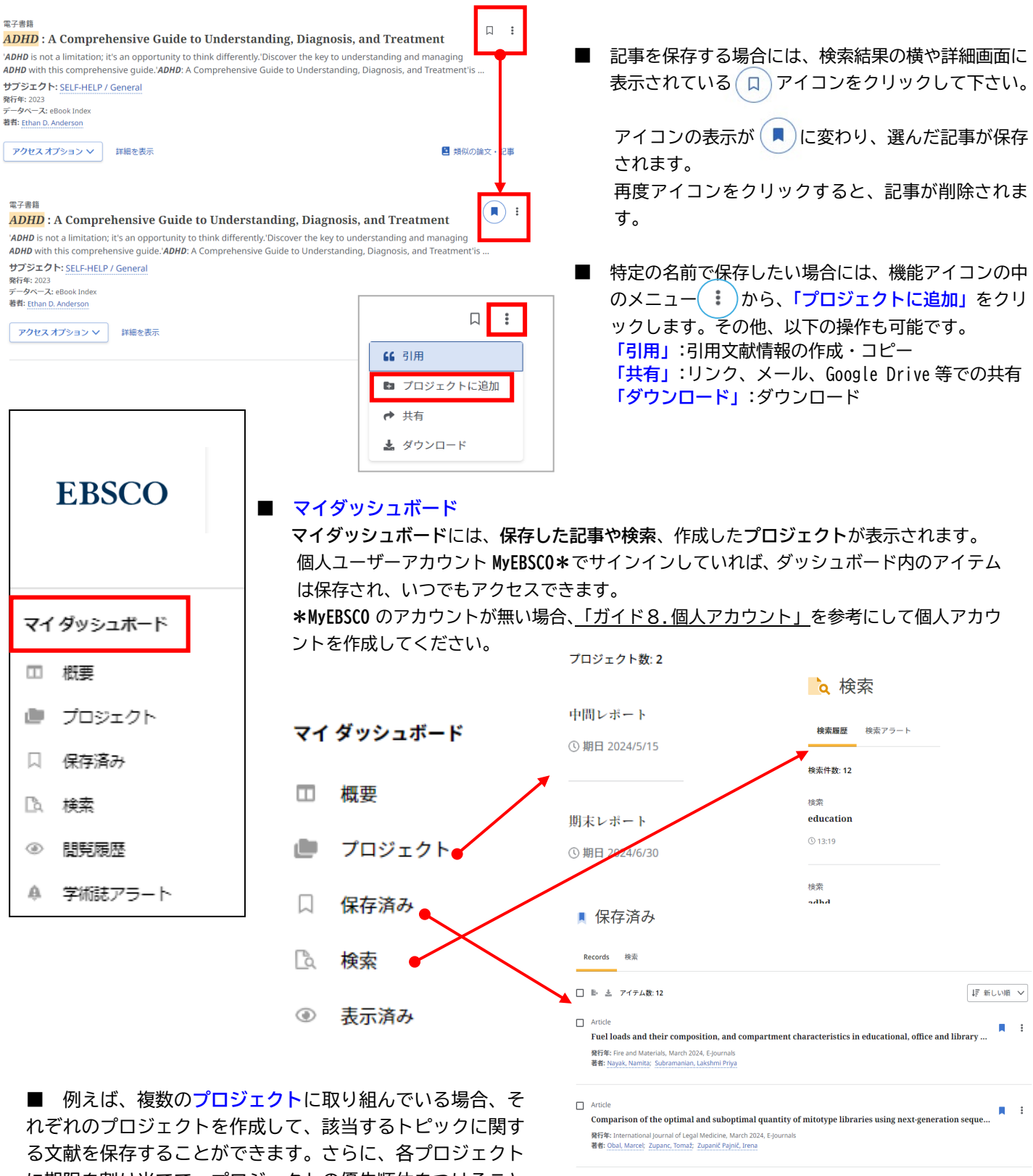

に期限を割り当てて、プロジェクトの優先順位をつけること ができます。

Article : Teaching an Old Library New Tricks: An Analysis of the User Experience of Three Dublin Library Build...

## <u>7. アラート機能</u>

自分の検索履歴について情報の更新があった場合、メールでの通知を受け取ることができます。 ※電子メールアラートの設定には個人アカウントが必要となります。個人アカウントをお持ちでない場合は、 「8. 個人アカウント」を参照の上、設定を行って下さい。

### 【電子メールアラート】

| 電子メールアフート」                                                                                                    | ① アラートの作成                                                                                                    |
|----------------------------------------------------------------------------------------------------|----------------------------------------------------------------------------------------------------|
|                                                                                                    | 検索結果一覧画面右上部にある、「アラートの作成」                                                                                                |
| adhd iclassroom                                                                                                    | <sup>® Q</sup> ボタンをクリックします。                                                                                             |
| 〒 すべてのフィルタ(0) オンライン全文 ③ 査読済み 全期期 ∨ ソースタイプ ∨                                                                                                    | 过期他来                                                                                                    |
| 結果: 2<br>単子 簡調<br>Tenaciously Teaching Teenagers : Stories and Strategies for Reaching Even the<br>Toughest Students with Humor, Love, and Respect<br>The most rewarding aspect of being a teacher isn't how you get through the content, but how you reach you students<br>and have a lifeloon meant. In this forward the stratement poly. Bread the and Matrix Elev is in the stratement of the stratement how the mean the poly and poly. Bread the and Matrix Elev is in the stratement of the stratement how have the poly and the stratement of the stratement how have the poly and the stratement of the stratement how have the poly and the stratement of the stratement how have the poly and the stratement of the stratement how the stratement how have the stratement of the stratement how have the stratement of the stratement how have the stratement have the stratement have the stratement of the stratement how have the stratement have the stratement have the stratement have the stratement have the stratement of the stratement have the stratement have the stra | <ul> <li>② 必要な情報を入力します         <ul> <li>アラート名</li> <li>説明</li> <li>頻度(日時・週次・月次)</li> <li>メールアドレス</li> </ul> </li> </ul> |
| 973=29. EDUCATION / Classroom Management; EDUCATION / School / Levels / Secondary; EDUCATION /<br>Professional Development; Middle school teachers-Humor; Teenagers-Social conditions; Teenagers-Education;<br>+3 80<br>879 - F\$<br>adhd iclassroom                                                                                                    | <ol> <li>3 アラートの作成<br/>ページ下部の「アラートの作成」をクリックします。</li> </ol>                                                              |
| 15/255<br>説明(オプション)<br>中間レポート用情報収集                                                                                                    | メールアドレス<br>XXX@ebsco.com                                                                                                |
| 11/300<br>頻度<br>日次 V                                                                                                    | <b>データベース</b><br>プロフィールのすべてのデータベースに対してアラートが実行されます。                                                                      |
| <b>作或日</b><br>2024/4/3                                                                                                    | キャンセルアラートの作成                                                                                                    |

# 8. 個人アカウント

6で保存した論文の情報を次回以降のセッションに反映させたい場合や、7で設定したアラート情報などを保存 する場合は、個人アカウント MyEBSCO を作成する必要があります。

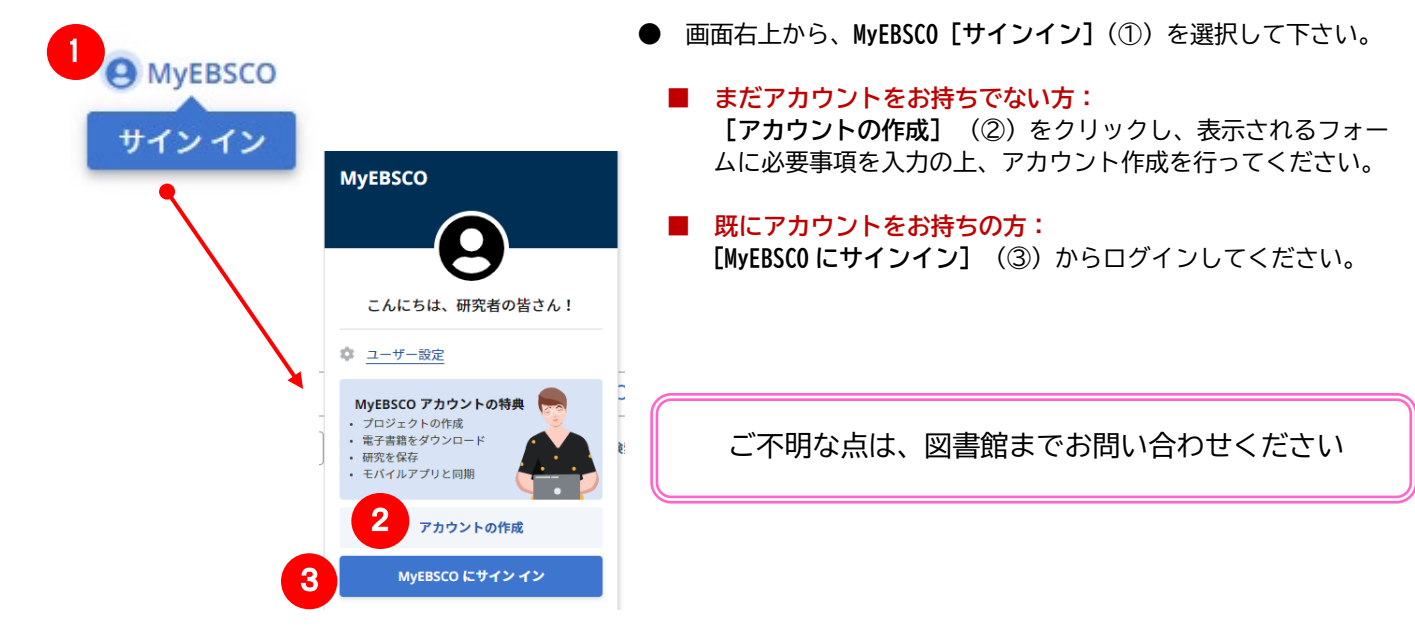

EBSCO Information Services Japan 株式会社(エブスコ) 〒166-0002 東京都 杉並区高円寺北 2-6-2 高円寺センタービル 3F TEL: 03-4540-7169 E-Mail: jp-ebscohost@ebsco.com Web: https://www.ebsco.com/ja-jp(日本語)